## ワン・ツー・スリーで<br /> 見得書を作るだけで、予算書、<br /> 材料一覧・仕様書きでできる!

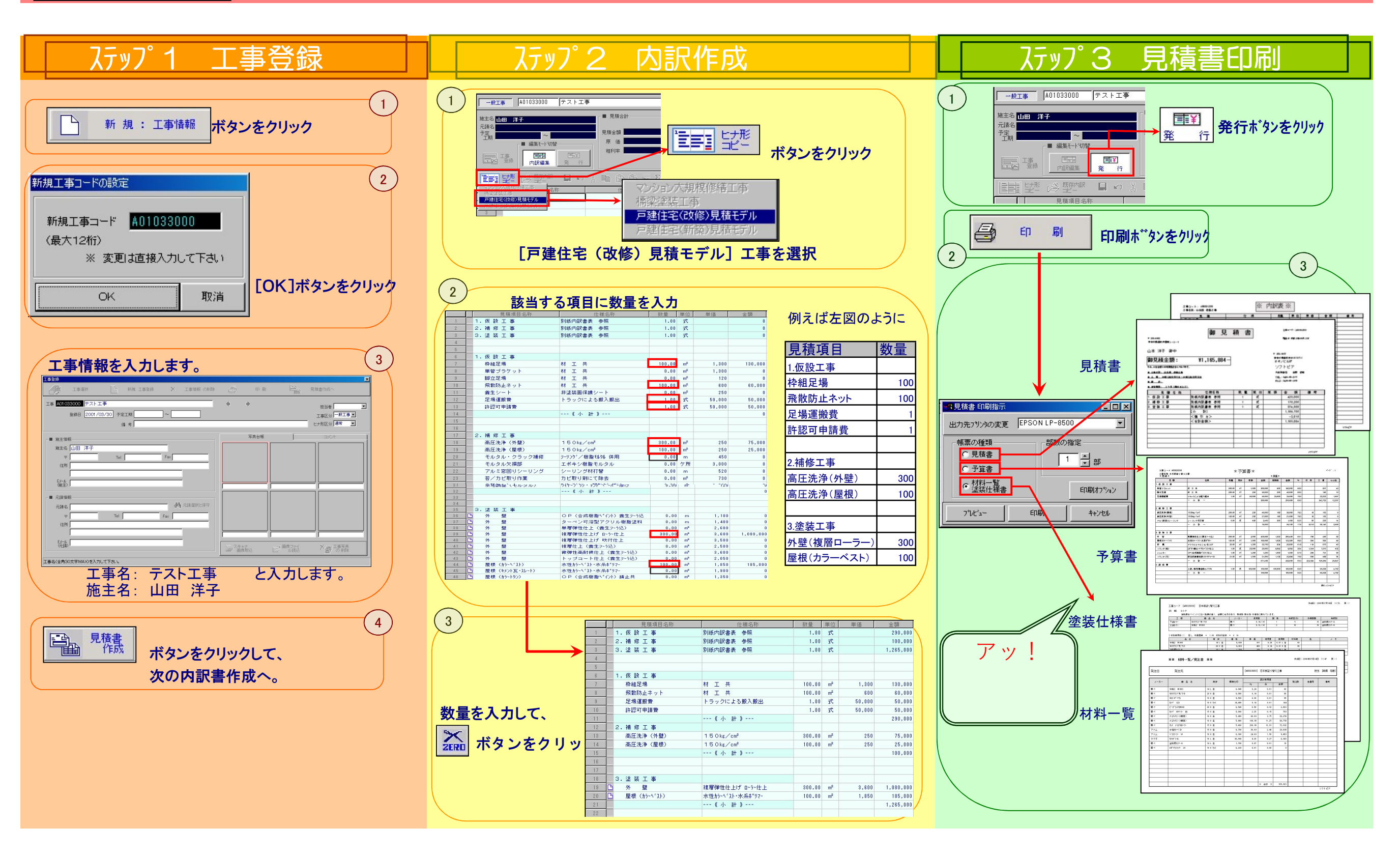

は求·入金 請求書だって簡単!売掛管理もできちゃう。

¥e

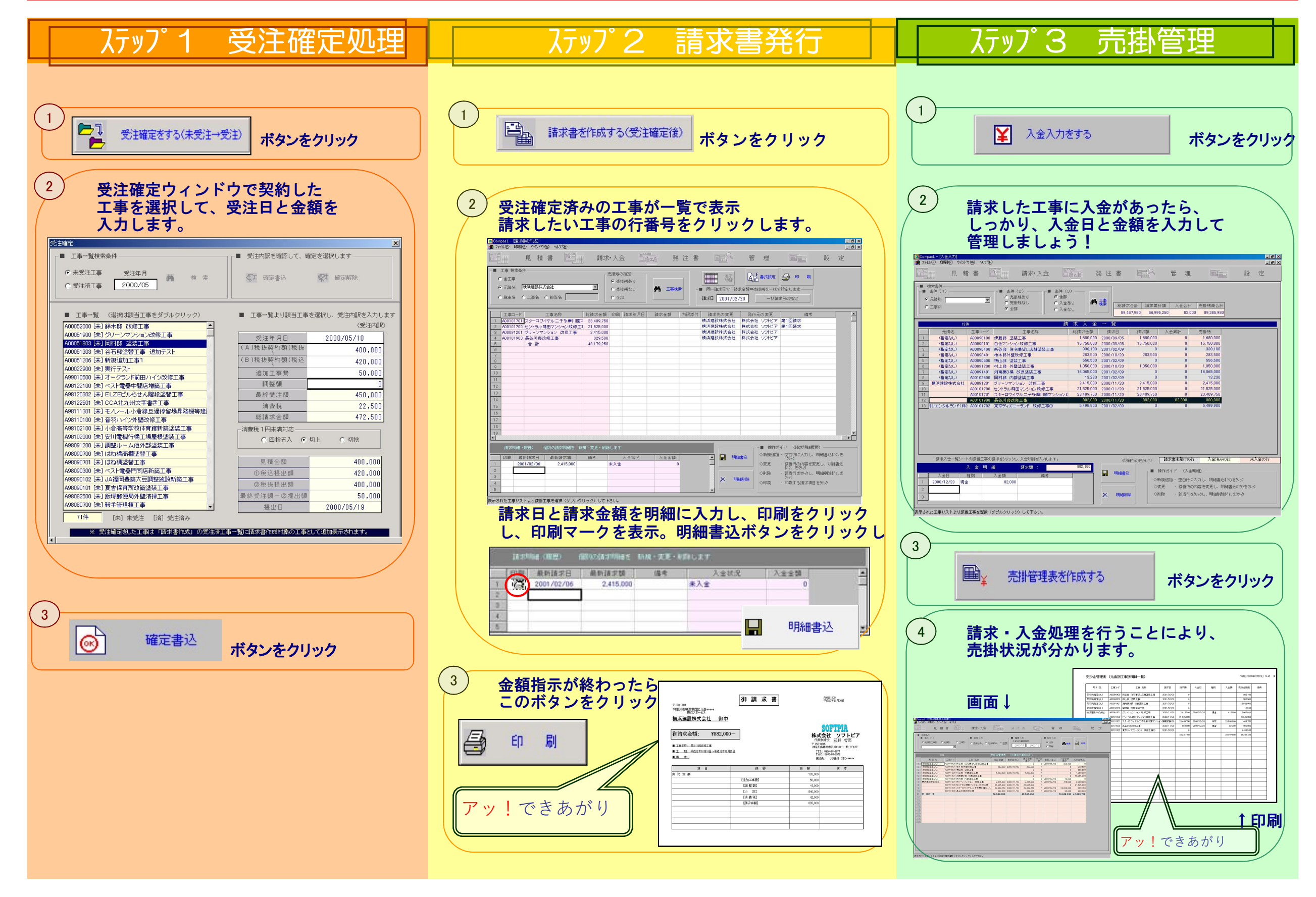

₩ 注書

## 発注書だって、ワン・ツー・スリーで簡単にできちゃう

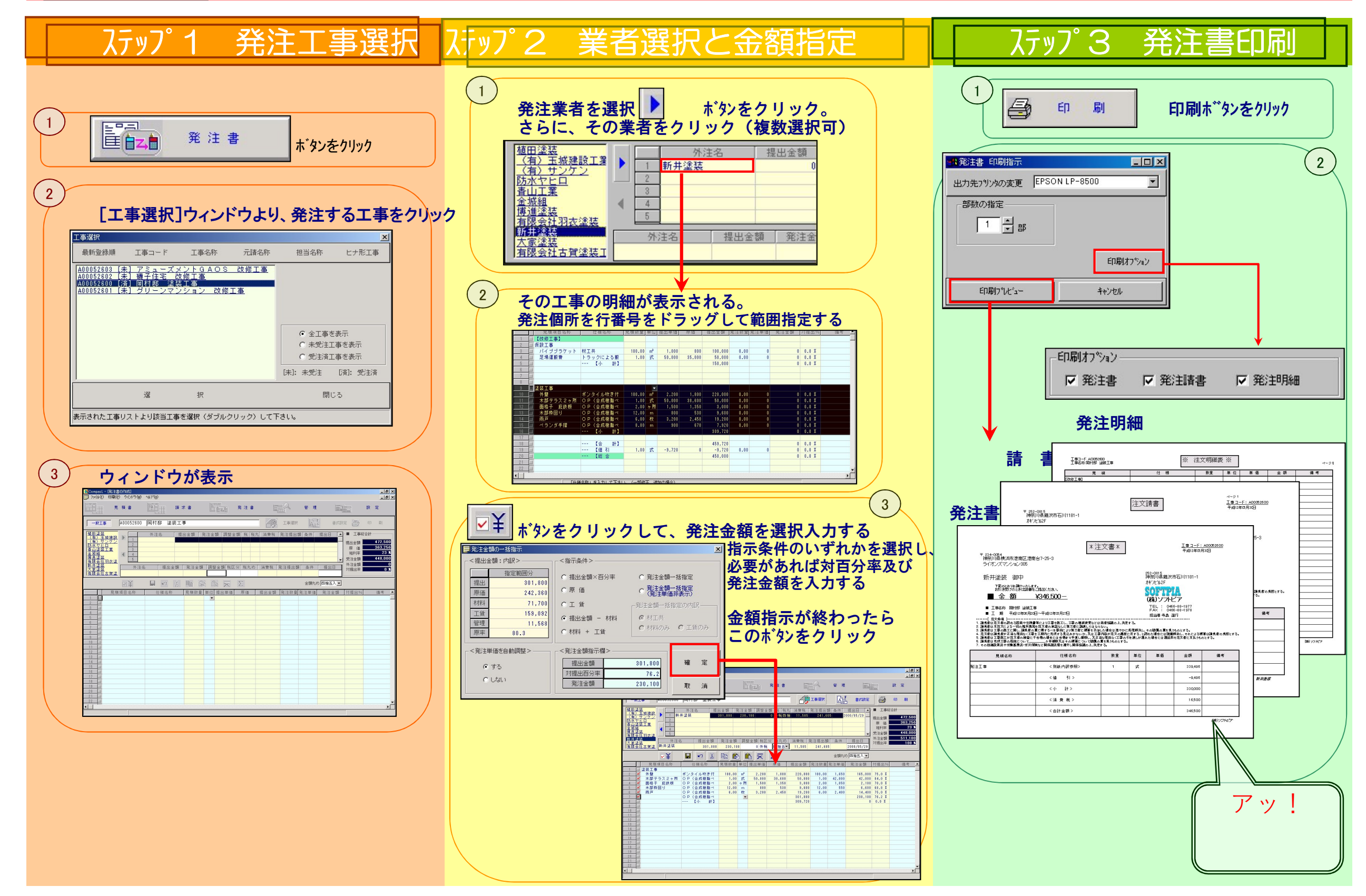